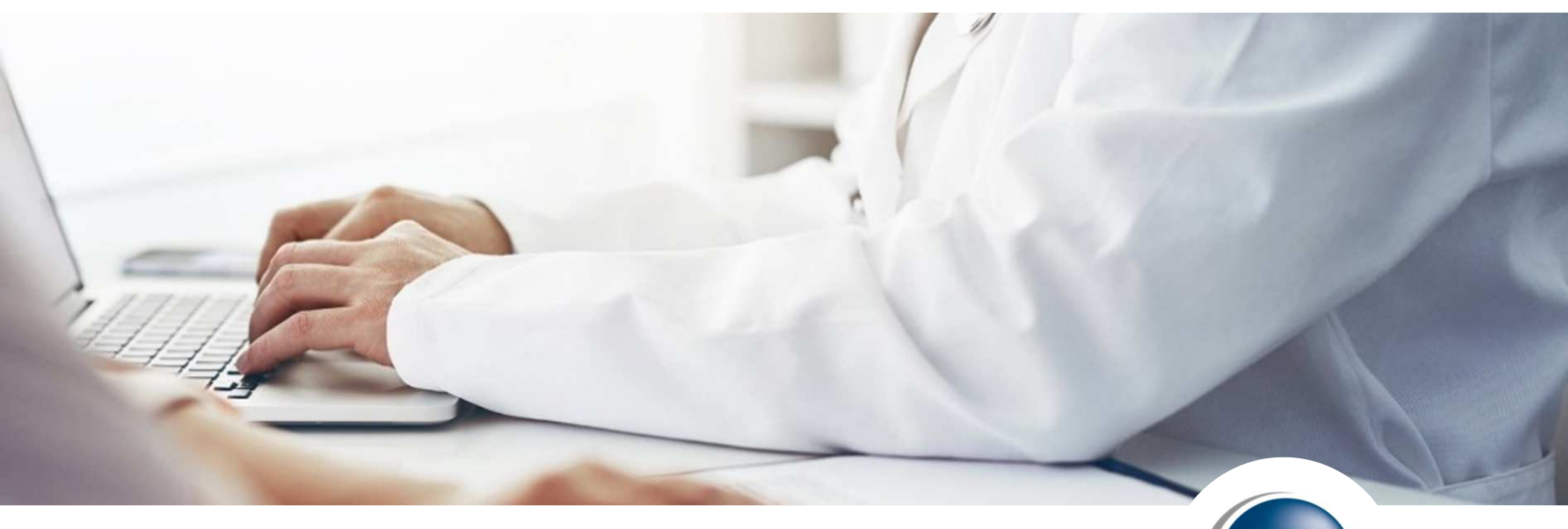

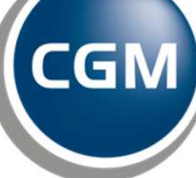

CompuGroup Medical

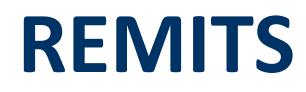

eMEDIX Online

#### **Remits**

Remit Manager allows users to search and view their remits in ANSI and Human Readable formats. Remits will automatically be downloaded into your software.

• Click on Remits tab

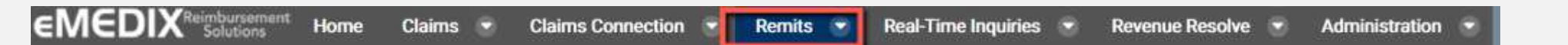

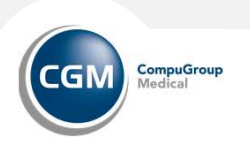

# **REMIT MANAGER**

Borap2002roup Medical

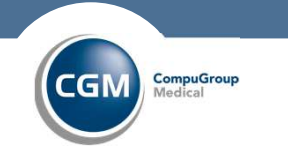

### **Remits: Remit Manager**

| EMEDIX Reimbursement Home Claims  Claims Connection                    | Remits 💿 Real-Time Inquiries 💿 Revenue Resolve 💿 Administration 💿 SIGN OUT |
|------------------------------------------------------------------------|----------------------------------------------------------------------------|
| Remits - Remit Manager                                                 | Remit Manager ONLINEDEMO-Online Demo    Remit Import                       |
| Current Search Criteria                                                | Payer Maintenance<br>Reports                                               |
| Date Type = Check Date, Date = Last 14 Days(01/25/2022), Status = Open | Download<br>Remit Setup                                                    |

Remit Manager allows users to search and view their remits in ANSI and Human Readable formats. It also allows users to import and export their remits.

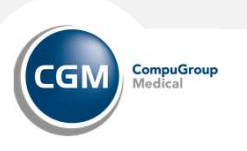

#### **Remit Manager**

| Current Search Criteria     |                                     |                |            |                        |                  |
|-----------------------------|-------------------------------------|----------------|------------|------------------------|------------------|
| Date Type = Check Date, Fro | om Date = 02/01/2021, To Date = 02/ | 01/2022        |            |                        |                  |
| View Checks By              | Check Date                          | Display in PDF |            |                        |                  |
| Simple Search Criteria      |                                     |                |            |                        |                  |
| Check Number/EFT            |                                     | Check Amount   |            | Patient Control Number |                  |
| Date Type                   | Check Date                          | From Date      | 02/01/2021 | To Date                | 02/01/2022       |
| Status                      | Open Closed                         |                |            |                        |                  |
|                             |                                     |                |            |                        |                  |
|                             |                                     |                |            | Reset Sea              | rch Clear Search |

The default vie is last 14 days of open checks. Use the Simple Search Criteria to see othr date ranges.

- Select a View Checks option: Check Date or Received Date
- Enter simple search criteria, including Check Number, Check Amount, Patient Control Number, Date, and Status.
- Select a Date Type from the drop-down menu and enter a date range.
- Select Status if needed.
- Click Search to display the results in the grid.

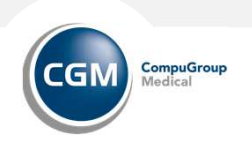

#### **Remit Manager**

| Expand All Co                  | illapse All Se  | elect All      |                    |               |          |          |        |              |         |                    |
|--------------------------------|-----------------|----------------|--------------------|---------------|----------|----------|--------|--------------|---------|--------------------|
| Copy Excel CSV PDF Print Show  | 50              | entries        |                    |               |          | Searc    | h:     |              |         | Previous 1 Next    |
| Showing 1 to 1 of 1 entries    |                 |                |                    |               |          |          |        |              |         |                    |
| <ul> <li>Check Date</li> </ul> |                 | \$             |                    | Number of     | Checks   |          |        |              | Tota    | al Amt of Checks 🖗 |
| • 08/12/2021                   |                 |                |                    |               | 1        |          |        |              |         | \$687.78           |
| Payer                          | Check #         | Payment Method | Provider #         | Provider Name | Amount   | Exported | Closed | Total Claims | Matched | Unmatched          |
| - MEDICARE A NOVITAS           | 1               |                |                    |               | \$687.78 |          |        |              |         |                    |
|                                | 001290046312085 | АСН            | 9777770454-1234444 | ONLINE DEMO   | \$687.78 |          |        | 1            | 1       | 0                  |
| Showing 1 to 1 of 1 entries    |                 |                |                    |               |          |          |        |              |         | Previous 1 Next    |

The results from the search appear at the bottom of the scrr=een. Users have the ability to drill-dow for additional information.

- Click the arrow to drill-down for more information and click the down arrow to hide it.
- Or click on the Expand All/Collapse All buttons

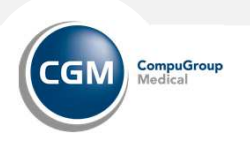

### **Remit Manager: View Human Readable EOB**

| •     | 08/12/2021         |                        |        |           |            |                                                                  |                                                        |                 |        | 1             |            |              |            |                        |                                    |                                 | \$68                            |    |
|-------|--------------------|------------------------|--------|-----------|------------|------------------------------------------------------------------|--------------------------------------------------------|-----------------|--------|---------------|------------|--------------|------------|------------------------|------------------------------------|---------------------------------|---------------------------------|----|
| Payer |                    | Check #                | Paymer | nt Method | Provider # |                                                                  | Pro                                                    | vider I         | lame   | Amo           | ount Exp   | ported (     | losed      | Total Claims           | Matche                             | d Unmate                        | hed                             |    |
| •     | MEDICARE A NOVITAS | 1                      |        |           |            |                                                                  |                                                        |                 |        | \$687.        | 78         |              |            |                        |                                    |                                 |                                 |    |
|       |                    | <u>001290046312085</u> | АСН    |           | 977777045  | MEDICARE<br>(610647533<br>RO, BOX 14<br>LEXINGTOR<br>Claim Statu | A NOVITAS<br>8)<br>4601<br>N, KY 40512460<br>45: Proce | )1<br>ssed as P | fimary |               | ONLINE DEM | 10           |            |                        | Provider #<br>Check/EF<br>Check/EF | t.<br>T#: 001<br>TDate: 06/12/2 | 977777045<br>29004631208<br>021 | 4  |
|       |                    |                        |        |           |            | Account #                                                        |                                                        | Last Na         | me     | First N       | lame       | Insured ID # |            | Claim #                | CFI Fa                             | cility Code                     | Assign                          | Ĺ  |
|       |                    |                        |        |           |            | 11186601                                                         |                                                        | MOUSE           |        | MICKE         | Y          | 11111112111  |            | 820192350222136        | 16 81                              | 1                               | Y                               |    |
|       | Click the Che      | al # link to or        | +k     |           | <b>~</b> ~ | Remarks                                                          |                                                        |                 |        |               |            |              |            | Statement Dates        | DF                                 | G Quantity                      |                                 |    |
|       | Click the Che      | еск # шпк то ор        | ben tr | ie Hum    | dfi        |                                                                  |                                                        |                 |        |               |            |              |            | 05/21/2021 - 05/21/202 | 21                                 |                                 |                                 |    |
|       | Readable Re        | mit Report.            |        |           |            | DOS                                                              | Prod/Rev                                               | POS             | DUT    | Rend Prov     | Charge     | Allowed      | Deductible | Coins                  | Copay Group                        | RC Group Am                     | Paymen                          | nt |
|       |                    | ·                      |        |           |            | 05/21/2021<br>Code                                               | G0483<br>es: M127                                      | 81              | 1.00   | 9777770454    | \$ 245.92  |              |            |                        | CO 2                               | 52 3245.92                      | 5 0.0                           | 0  |
|       |                    |                        |        |           |            |                                                                  | Patient Resp:                                          |                 |        | Claim Totals: | \$ 425.00  | \$ 0.00      | \$ 0.00    | \$ 0.00                | \$ 0.00                            | \$ 245.92                       | S 0.00                          | 0  |
|       |                    |                        |        |           |            |                                                                  |                                                        |                 |        |               | Charge     | Allowed      | Deductible | Coins                  | Сорау                              | Group Am                        | Paymen                          | nt |
|       |                    |                        |        |           |            | File Totals:                                                     |                                                        |                 |        |               | \$ 425.00  | S 0.00       | \$ 0.00    | \$ 0.00                | \$ 0.00                            | \$ 245.92                       | 5 0.0                           | 0  |
|       |                    |                        |        |           |            |                                                                  |                                                        |                 |        |               |            |              |            |                        |                                    |                                 |                                 |    |

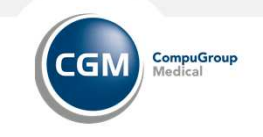

### Remit Manager: View ANSI 835 File

| •     | Check Date                                                                                                    |                                                                                                    | A<br>Y                                                                                                    |                                           | Number of     | Checks 🗘             |          |         |              | Tot          | al Amt of Chec        |
|-------|----------------------------------------------------------------------------------------------------|----------------------------------------------------------------------------------------------------|----------------------------------------------------------------------------------------------------|-------------------------------------------|---------------|----------------------|----------|---------|--------------|--------------|-----------------------|
|       | 08/12/2021                                                                                                    |                                                                                                    |                                                                                                    |                                           |               | 1                    |          |         |              |              | \$68                  |
| Payer |                                                                                                    | Check #                                                                                                    | Payment Method                                                                                                    | Provider #                                | Provider Name | Amount               | Exported | Closed  | Total Claims | Matched      | Unmatched             |
| - • N | ISA*00* *00* *01*030240928 *<br>GS*HP*0499411430000*AV0*<br>ST*835*1010~<br>BPR*I*687.78*C*ACH*CCP*0<br>TRN*1*001290046312085*13<br>REF*EV*030240928~<br>DTM*405*20210801~<br>N1*PR*MEDICARE A NOVITA<br>N3*P.O. BOX 14601~<br>N4*LEXINGTON*KY*4051246<br>N1*PE*ONLINE DEMO*XX*97<br>N3*135 PARKWAY OFFICE C<br>N4*CARY*NC*275187425~<br>REF*PQ*1234444~<br>REF*TJ*5555555~<br>LX*1~<br>TS3*1932579653*81*2019123<br>CLP*11186601*1*425*0**16*8<br>NM1*QC*1*MOUSE*MICKEY*<br>NM1*82*2*ETA HOSPITAL****<br>REF*1L*0X113201~<br>REF*1C*MUSE*MICKEY*<br>NM1*82*2*ETA HOSPITAL****<br>REF*1L*0X113201~<br>REF*1C*MUSE*MICKEY*<br>NM1*32*20210521~<br>DTM*233*20210521~<br>DTM*050*20210521~<br>DTM*050*20210521~<br>DTM*050*20210521~<br>DTM*050*20210521~<br>CAS*CO*252*246.92~<br>LQ*HE*M127~ | *ZZ*AV09311993 *191<br>1101957*20191003*10<br>1101957*20191003*10<br>11031100209*DA*381<br>191263473~<br>AS*XV*610647538~<br>301~<br>777770454~<br>CT STE 106~<br>31*3*2840.8~<br>320192350222136*81'<br>*****M*11111112111~<br>**PC*9777770454~<br>TAGE PPO~ | 1<br>835 View<br>Segment Data<br>1003*1032*U*00401*12608<br>032*1*X*004010X091A1~<br>153758*1391263473**01*0!<br>*1~ | 4260"0"P":~<br>53000219"DA"5644717562"20: | Click the A   | \$687.78<br>\$687.78 | ink to c | open ti | 1            | 1<br>35 remi | o<br>it report.       |
| 8     | GE*1*1~<br>IEA*1*126084260~<br>3/22/2022 Con                                                                                                    | mpuGroup Medic                                                                                                    | cal                                                                                                    |                                           |               |                      |          |         |              | CGI          | CompuGroup<br>Medical |

## **Remit Manager: Exported Date**

| •     | 08/12/2021         |                 |                |                    |               | 1        |            |        |              |         | \$687.7   |
|-------|--------------------|-----------------|----------------|--------------------|---------------|----------|------------|--------|--------------|---------|-----------|
| Payer |                    | Check #         | Payment Method | Provider #         | Provider Name | Amount   | Exported   | Closed | Total Claims | Matched | Unmatched |
| - EN  | MEDICARE A NOVITAS | 1               |                |                    |               | \$687.78 |            |        |              |         |           |
|       |                    | 001290046312085 | ACH            | 9777770454-1234444 | ONLINE DEMO   | \$687.78 | 08.12.2021 |        | 1            | 1       | 0         |

The date is populated when the remit is exported and if a user exports the 835 manually after a date is populated, the date will update with the most recent export.

Users can click the Exported date from the Remit Manager drill-down screen to view a list of each time the check was <u>manually</u> exported, as well as all files containing the remit and when exported. Users are then able to reset remit files to queue to be resent.

# **REMIT DOWNLOAD**

Spana 2005 Paup Medical

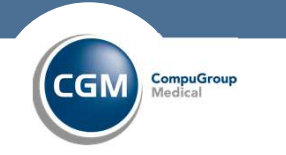

## **Remits: Download**

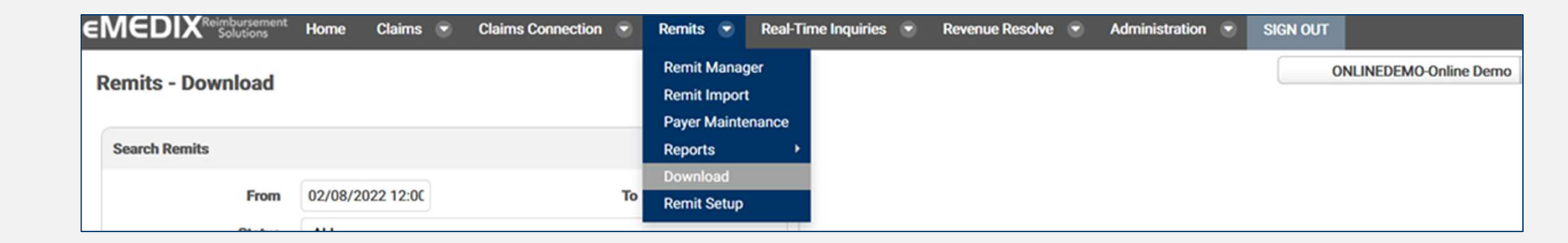

Remits Download allows users to download their remits manually.

11 3/22/2022 CompuGroup Medical

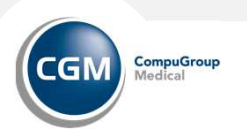

### **Remits: Download**

| Remits - Download |                 |    |                  |
|-------------------|-----------------|----|------------------|
| Search Remits     |                 |    |                  |
| From              | 02/08/2021 12:0 | То | 02/08/2022 11:5' |
| Status            | Not Exported    |    |                  |
| (                 |                 |    | Search           |

- Enter the desired search criteria
  - Enter Date range
  - Select Status: Exported, Not Exported, blank for both
- Click Search to display results in the table.

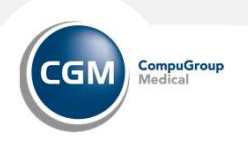

# **Remits: Download**

| ONLINEDEMORPTRX000028 | 835 | 05/11/2021 08:41:07 PM | Not Exported |
|-----------------------|-----|------------------------|--------------|
| ONLINEDEMORPTRX000029 | 835 | 05/11/2021 08:41:07 PM | Exported     |
| ONLINEDEMORPTRX000030 | 835 | 05/11/2021 08:41:07 PM | Not Exported |
| ONLINEDEMORPTRX000031 | 835 | 05/11/2021 08:41:07 PM | Not Exported |
| ONLINEDEMORPTRX000032 | 835 | 05/11/2021 08:41:07 PM | Not Exported |
| ONLINEDEMORPTRX000033 | 835 | 05/11/2021 08:41:07 PM | Not Exported |

#### Showing 1 to 28 of 28 entries

| Dpening ONLINEDEMORPTRX000030.txt                                                                                                    | Export                                                                                                    |
|----------------------------------------------------------------------------------------------------|----------------------------------------------------------------------------------------------------|
| You have chosen to open:           ONLINEDEMORPTRX000030.txt           which is: Text Document (685 bytes)           from: https://demoonline.emedixus.com                  | Click the File Name link to save/download an individual remit.<br>Mark multiple check boxes and click Export to save/download multiple remits. |
| What should Firefox do with this file? <ul> <li>Open with Notepad (default) ×</li> <li>Save File</li> <li>Do this automatically for files like this from now on.</li> </ul> | You will be promoted to Save the file(s).<br>Once saved you will manualy pull these into your software.                                        |
| OK Cancel                                                                                                    |                                                                                                    |

Previous 1 Next

CompuGroup Medical

CGM

# **REMIT SETUP**

🕼 🖓 🖉 🖉 🖉 🖉 🖉

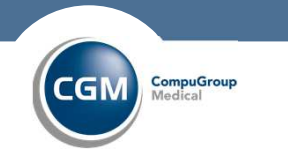

### **Remits: Remit Setup**

|                      | Home Claims 💌 | Claims Connection 💿 | Remits 💌     | Real-Time Inquiries 💌 | Revenue Resolve 💿 | Administration 👻 | SIGN OUT                 |
|----------------------|---------------|---------------------|--------------|-----------------------|-------------------|------------------|--------------------------|
| Pomite - Pomit Sotun |               |                     | Remit Manag  | ger                   |                   |                  | ONLINEDEMO-Online Demo 💌 |
| Rennis - Renni Setup |               |                     | Remit Import | rt                    |                   |                  |                          |
|                      |               |                     | Payer Mainte | enance                |                   |                  |                          |
| Delivery Options     |               |                     | Reports      | 10 C                  |                   |                  |                          |
|                      |               |                     | Download     |                       |                   |                  |                          |
| Split By             | CLP Count     |                     | Remit Setup  |                       |                   |                  |                          |

The Remit Setup screen provides the user with options to split their remittances. Options include Payee, Rendering Provider, and CLP Count (Claim count).

After a remit is uploaded and processed, the remittances are split with the selected option and available for download.

Users with the Remit Manager Power User permission can edit this screen.

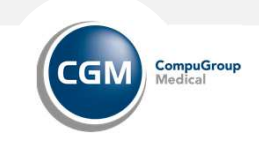

15 3/22/2022 CompuGroup Medical

### **Remits: Remit Manager**

| elivery Opti | ons      |           |           |    |  |
|--------------|----------|-----------|-----------|----|--|
|              | Split By | CLP Count | CLP Count | 50 |  |

Set Criteria:

- Split by: Use the drop-down menu to select option: Payer, provider, CLP Count
  - If CLP Count is selected, a CLP Count field displays, and the user must enter a value.
    - CLP Count is number of claims

Click Save. A success message displays indicating setup is complete.

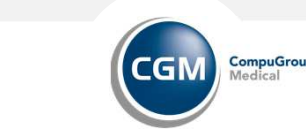

# **REMIT REPORTS**

Spanapa@Group Medical

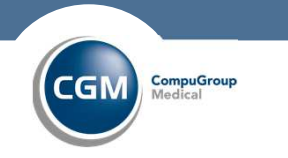

#### **Remit: Reports**

| e | MEDIX <sup>Reimbursement</sup> Home Claims Claims Connection S         | Remits 🕤     | Real-Tir | me Inquiries 💿 | Revenue Resolve | ۲ | Administration | SIGN OUT |                       |
|---|------------------------------------------------------------------------|--------------|----------|----------------|-----------------|---|----------------|----------|-----------------------|
|   | Remits - Remit Manager                                                 | Remit Manag  | ger<br>t |                |                 |   |                | ONL      | INEDEMO-Online Demo * |
|   |                                                                        | Payer Mainte | enance   |                |                 |   |                |          |                       |
|   | Current Search Criteria                                                | Reports      | ×        | Run/Schedule   |                 |   |                |          |                       |
|   | Date Type = Check Date, Date = Last 14 Days(01/25/2022), Status = Open | Download     |          | Manage Sched   | ule             |   |                |          |                       |
|   | Minu Charles Des Charle Date                                           | Remit Setup  |          | Scheduled Rep  | orts            |   |                |          |                       |

Remits Reports allows users to run reports against their remits currently loaded in Remit Manager.

Available reports: Remittances Received Remittances Received Details Remittances Denied Remittance Claims Matched Remittance Claims Unmatched Remittances Split

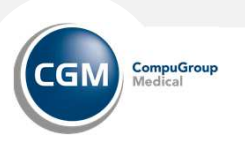

### **Remits: Reports**

| Reports - Run/Sched      | ule                                          |           |            |         |               |
|--------------------------|----------------------------------------------|-----------|------------|---------|---------------|
| Select Report to Produce |                                              |           |            |         |               |
| Remittances Received     | l.                                           |           |            |         |               |
| Remittances Received     | Details                                      |           |            |         |               |
| Remittances Denied       |                                              |           |            |         |               |
| Remittance Claims Ma     | atched                                       |           |            |         |               |
| Remittance Claims Un     | matched                                      |           |            |         |               |
| Remittances Split        |                                              |           |            |         |               |
| Select a Date Range      |                                              |           |            |         |               |
|                          | Date Range                                   | From Date | 02/08/2021 | To Date | 02/08/2022    |
| Select a Document Type   |                                              |           |            |         |               |
| Туре                     | Word Document(DOC) Web Page(HTML) Adobe(PDF) |           |            |         |               |
|                          | Excel(XLS)                                   |           |            |         |               |
|                          |                                              |           |            |         | Schedule View |

- Select a report
- Enter a date range
- Select the document format type
- Click View

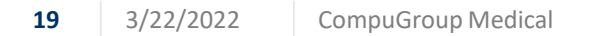

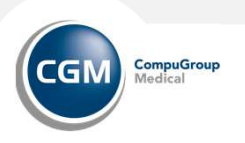

| •         | Select tl<br>• If a<br>• |
|-----------|--------------------------|
|           | • IT a<br>•              |
|           | •                        |
| _         |                          |
| Time Zone | • If a                   |
|           |                          |
|           | •                        |
|           | •<br>• Tin               |
|           | the                      |
| Run until | Click Sav                |
|           | Run until                |

- To schedule a report, make the appropriate Document Type on and click Schedule.
- port Scheduler screen displays. Note: Users cannot le a Web Page (HTML) formatted report.
- the Schedule Start date: Immediately or a specific Start
- he Recurrence Type from the drop-down menu.
  - a Simple recurrence type is selected:
    - enter the number of times to repeat the report.
    - Enter when to end the schedule
  - a Calendar recurrence type is selected
    - use the arrows to select the specific months and day to run the report
    - the time of day

Save

- select a date to end the schedule, if needed.
- me of Day is a required field. Please make a selection from e drop-down menu.

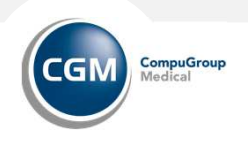

### **Remits: Reports**

| Reports - Manage Schedule |                       |                                                                                                    |         |                        |         |           |  |  |  |
|---------------------------|-----------------------|----------------------------------------------------------------------------------------------------|---------|------------------------|---------|-----------|--|--|--|
| Copy                      | el CSV PDF Print Show | 50 entries                                                                                                   | Search: |                        | Previou | s 1 Next  |  |  |  |
| Showing 1                 | to 3 of 3 entries     |                                                                                                    |         |                        |         |           |  |  |  |
| Owner \$                  | Report Type           | Schedule                                                                                                    |         | Created                | Edit 🗍  | Delete \$ |  |  |  |
| jdaniel                   | Remittances Denied    | Run Report starting at 02/04/2022 12:00:00 AM (America/New_York) with no end specified. Repeat every 1 WEEKS |         | 02/08/2022 01:08:19 PM | 1       | X         |  |  |  |
| jdaniel                   | Remittances Received  | Run Report starting immediately with no end specified.                                                       |         | 01/27/2022 01:51:40 PM | 2       | X         |  |  |  |
| jdaniel                   | Remittances Received  | Run Report starting at 02/28/2022 12:00:00 AM (America/New_York) with no end specified. Repeat every 1 WEEKS |         | 02/08/2022 12:58:45 PM | 1       | X         |  |  |  |
| Showing 1                 | to 3 of 3 entries     |                                                                                                    |         |                        | Previou | s 1 Next  |  |  |  |

To manage scheduled reports:

- Click the pencil icon to edit a report schedule
  - Make any necessary changes and click Next. NOTE: Editing a scheduled report expires the previously scheduled report and creates a new report.
  - Make any changes to the Schedule Start information for the report and click Save.
  - If no changes are necessary to the schedule, leave as is and click Save.
- To delete a scheduled report
  - Click the red X icon in the Delete column

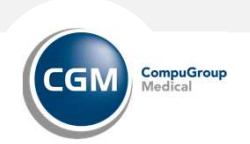